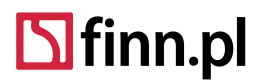

## Ćwiczenie 2 Wyszukiwanie określonego nadawcy lub adresata w systemie

**Efekt ćwiczenia**: Umiejętność samodzielnego wyszukiwania kontrahentów w systemie, obsługi niezależnego polecenia zawierającego zbiór kartoteki teleadresowej nadawców i stron w postępowaniach, historii operacji związanych z danym kontrahentem

Średni czas wykonania 3 minuty

## Sposób wykonania ćwiczenia:

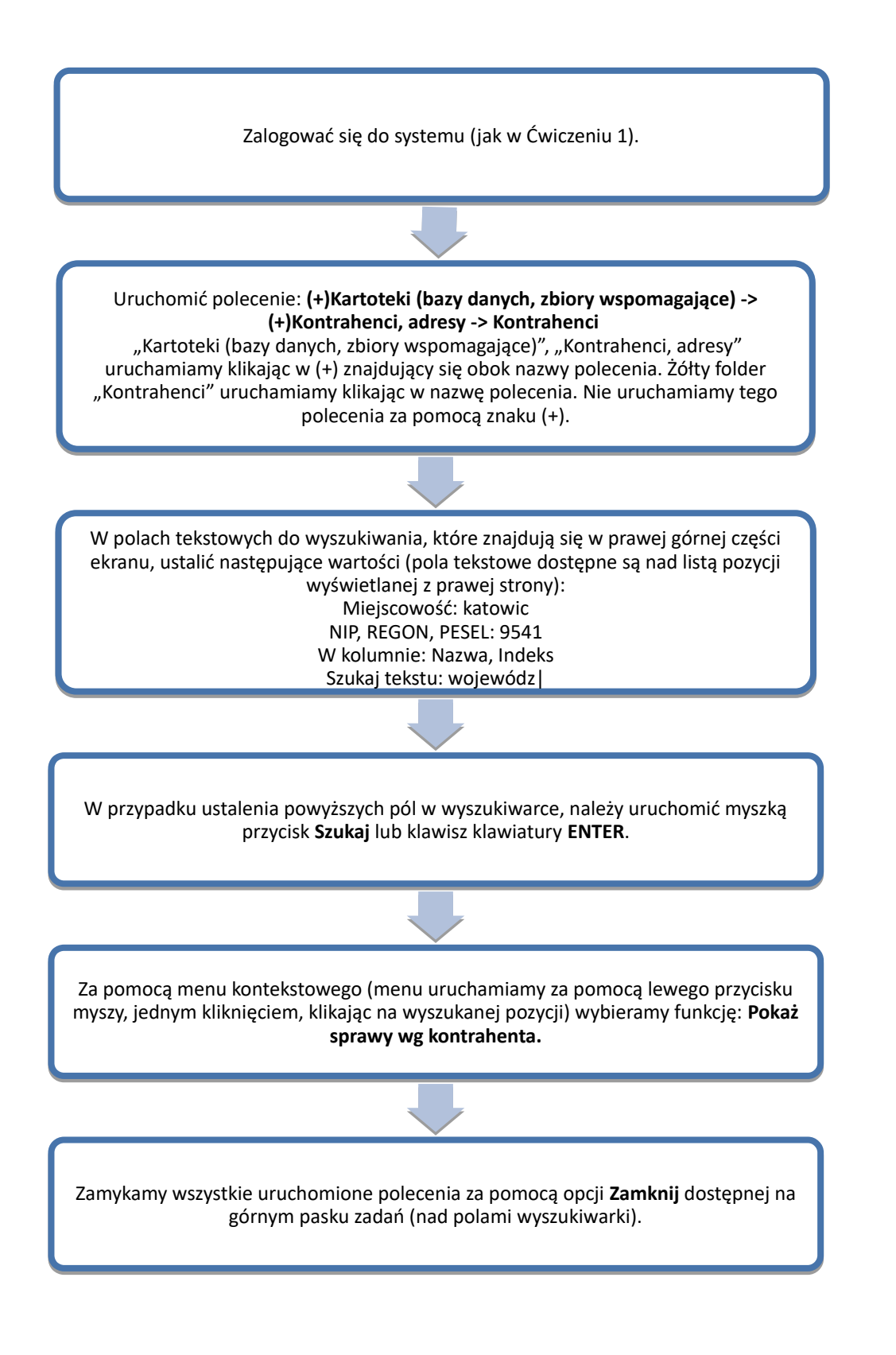